2024年北京教育学院软件正版化自查标准

2024 年度软件正版化检查工作范围包括各部门职 工行政办公计算机和部门管理的网站或信息系统使用 的服务器,各部门使用的服务器、台式机、便携机等计 算机所安装的操作系统、办公软件、杀毒软件、工业软 件、数据库软件均在检查范围内,目前学院合规的软件 如下:

| 操作系统    | Windows 11/10/7 专业版     |
|---------|-------------------------|
| 办公软件    | WPS Office 2019 专业版、WPS |
|         | Office 商业版              |
| 杀毒软件    | 360 杀毒                  |
| 服务器操作系统 | Windows Server STD      |
|         | 2019/2016/2012/2008     |

各部门自查工作分两部分:

一、本部门管理的网站或信息系统使用的服务器, 自查操作系统、数据库版本,并填写下表发送至信息化 办公室邮箱 wangluo@bjie.ac.cn,多个系统的请复制。

| 部门名 | 称:   |    |
|-----|------|----|
| 系统1 | 名称:  |    |
| 序号  | 检查项目 | 版本 |

| 1    | 操作系统 |    |
|------|------|----|
| 2    | 数据库  |    |
| 系统 2 | 名称:  |    |
| 序号   | 检查项目 | 版本 |
| 1    | 操作系统 |    |
| 2    | 数据库  |    |

二、本部门行政办公电脑,应从四个方面自查:

1.自查正版化检查工具是否正常工作。

信息化办公室已对学院行政办公电脑安装正版化 检查工具,严禁卸载或关闭。如开机时未能做到无感打 开,请在弹出的对话框中选择"是"。

2.自查操作系统是否已做正版认证。

Windows7系统在桌面找到"计算机",点右键选"属性",在"Windows版本"处显示"windows7 专业版",且 "Windows激活"处显示已激活。详见下图。

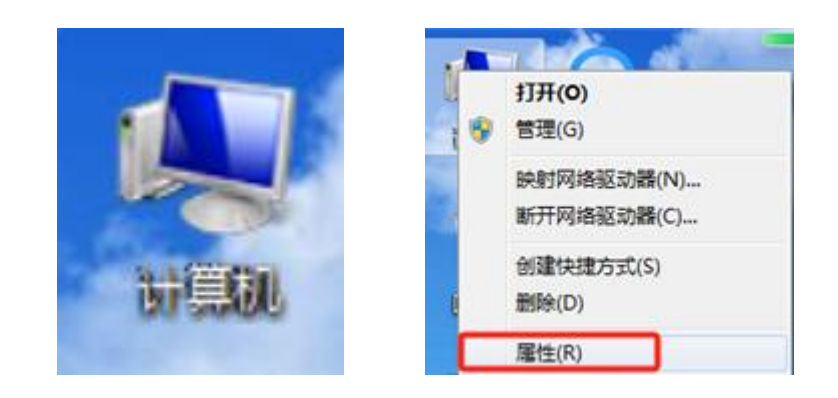

| 控制面板主页 | 查看有关计算机的基                                                                                                    | 基本信息                                                                                                    |  |  |  |  |
|--------|----------------------------------------------------------------------------------------------------|----------------------------------------------------------------------------------------------------|--|--|--|--|
| 设备管理器  | Windows 版本                                                                                                    |                                                                                                    |  |  |  |  |
| 远程设置   | Windows 7 专业版                                                                                                    | ]                                                                                                    |  |  |  |  |
| 系统保护   | 版权所有 © 2009 Mi                                                                                                    | crosoft Corporation, 保留所有权利。                                                                                                    |  |  |  |  |
| 高级系统设置 | Service Pack 1                                                                                                    | Service Pack 1                                                                                                    |  |  |  |  |
|        | 系统                                                                                                    |                                                                                                    |  |  |  |  |
|        | 系统                                                                                                    |                                                                                                    |  |  |  |  |
|        | 分级:                                                                                                    | F D W L HEATERA                                                                                                    |  |  |  |  |
|        |                                                                                                    | 5.5 Windows 体验指数                                                                                                    |  |  |  |  |
|        | 处理 <del>器</del> :                                                                                                    | 「133 Windows 体統合数<br>Intel(R) Core(TM) i5-4590 CPU @ 3.30GHz 3.30 GHz                                                                                                    |  |  |  |  |
|        | 处理器:<br>安装内存(RAM):                                                                                                    | 11tel(R) Core(TM) i5-4590 CPU @ 3.30GHz 3.30 GHz<br>4.00 GB (3.46 GB 可用)                                                                                                 |  |  |  |  |
|        | 处理器:<br>安装内存(RAM):<br>系统类型:                                                                                                    | Intel(R) Core(TM) i5-4590 CPU @ 3.30GHz 3.30 GHz<br>4.00 GB (3.46 GB 可用)<br>32 位操作系统                                                                                     |  |  |  |  |
|        | 处理器:<br>安装内存(RAM):<br>系统类型:<br>笔和触摸:                                                                                                    | <ul> <li>Intel(R) Core(TM) i5-4590 CPU @ 3.30GHz 3.30 GHz</li> <li>4.00 GB (3.46 GB 可用)</li> <li>32 位操作系统</li> <li>没有可用于此显示器的笔或触控输入</li> </ul>                           |  |  |  |  |
|        | 处理器:<br>安装内存(RAM):<br>系统类型:<br>笔和触摸:<br>计算机名称、域和工作组词                                                                                                    | <ul> <li>Windows 14-521音致</li> <li>Intel(R) Core(TM) i5-4590 CPU @ 3.30GHz 3.30 GHz</li> <li>4.00 GB (3.46 GB 可用)</li> <li>32 位操作系统</li> <li>没有可用于此显示器的笔或触控输入</li> </ul> |  |  |  |  |
|        | 处理器:<br>安装内存(RAM):<br>系统类型:<br>笔和触摸:<br>计算机名称、域和工作组试<br>计算机名:                                                                                                    | Windows 14-527自致 Intel(R) Core(TM) i5-4590 CPU @ 3.30GHz 3.30 GHz 4.00 GB (3.46 GB 可用) 32 位操作系统 没有可用于此显示器的笔或触控输入 2置 admin-PC                                             |  |  |  |  |
|        | 处理器:<br>安装内存(RAM):<br>系统类型:<br>笔和触摸:<br>计算机名称、域和工作组设<br>计算机名:<br>计算机名:<br>计算机全名:                                                                                                 | Windows 14-521月秋<br>Intel(R) Core(TM) i5-4590 CPU @ 3.30GHz 3.30 GHz<br>4.00 GB (3.46 GB 可用)<br>32 位操作系统<br>没有可用于此显示器的笔或触控输入<br>受置<br>admin-PC<br>admin-PC               |  |  |  |  |
|        | 处理器:<br>安装内存(RAM):<br>系统类型:<br>笔和触摸:<br>计算机名称、域和工作组述<br>计算机名:<br>计算机名:<br>计算机全名:<br>计算机描述:                                                                                       | Windows 14-52/目叙<br>Intel(R) Core(TM) i5-4590 CPU @ 3.30GHz 3.30 GHz<br>4.00 GB (3.46 GB 可用)<br>32 位操作系统<br>没有可用于此显示器的笔或触控输入<br>2020<br>admin-PC<br>admin-PC             |  |  |  |  |
|        | 处理器:<br>安装内存(RAM):<br>系统类型:<br>笔和触摸:<br>计算机名称、域和工作组述<br>计算机名:<br>计算机名:<br>计算机全名:<br>计算机描述:<br>工作组:                                                                               | Windows 14-52/目叙 Intel(R) Core(TM) i5-4590 CPU @ 3.30GHz 3.30 GHz 4.00 GB (3.46 GB 可用) 32 位操作系统 没有可用于此显示器的笔或触控输入 admin-PC admin-PC WORKGROUP                             |  |  |  |  |
|        | <ul> <li>处理器:</li> <li>安装内存(RAM):</li> <li>系统类型:</li> <li>笔和触摸:</li> <li>计算机名称、域和工作组述</li> <li>计算机名:</li> <li>计算机名:</li> <li>计算机描述:</li> <li>工作组:</li> <li>Windows 激活</li> </ul> | Intel(R) Core(TM) i5-4590 CPU @ 3.30GHz 3.30 GHz     4.00 GB (3.46 GB 可用)     32 位操作系统     没有可用于此显示器的笔或触控输入     20     admin-PC     admin-PC     WORKGROUP               |  |  |  |  |

Windows10、Windows11系统在桌面找到"此电脑", 点右键选"属性",在"Windows 规格"处显示"windows 10 或 11 专业版",且"产品密钥和激活"处激活状态为 "已激活"。

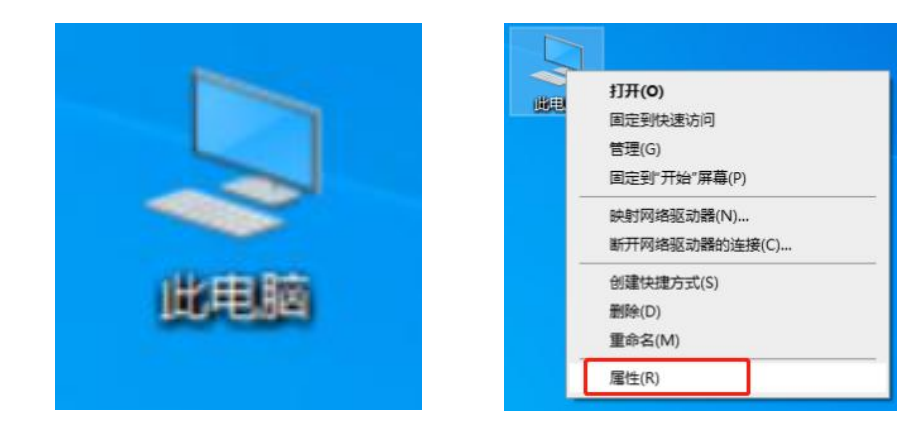

| 设置             |                                            |
|----------------|--------------------------------------------|
| 命 主页           | 关于                                         |
| 直托设置の          | 设备 ID B4A4513F-3C23-4B03-BF32-6F1801615D5C |
|                | 产品 ID 00331-20030-93117-AA220              |
| 系统             | 系统类型 64 位操作系统 基于 x64 的处理器                  |
|                | 笔和触控 没有可用于此显示器的笔或触控输入                      |
| ₽ 屏幕           | 复制                                         |
| (小) 声音         | 重命名这台电脑                                    |
| □ 通知和操作        |                                            |
|                | Windows 规格                                 |
| 少 专注助手         | 版本 Windows 10 专业版                          |
|                | 版本号 22H2                                   |
|                | 安装日期 2021/11/17                            |
| □ 存储           | 操作系统内部版本 19045.4412                        |
|                | 体验 Windows Feature Experience Pack         |
| 记 平板电脑         | 1000.19056.1000.0                          |
|                | 复制                                         |
| 只1 多任务处理       |                                            |
| 日 投影到此由脑       | 更改产品密钥或升级 Windows                          |
|                | 阅读适用于我们服务的 Microsoft 服务协议                  |
| X 体验共享         | 阅读 Microsoft 软件许可条款                        |
|                |                                            |
|                |                                            |
| 设置             |                                            |
| 命 主页           | 激活                                         |
| 直抗设置の          | Windows                                    |
| 雨新和安全          | 野本 Windows 10 去地底                          |
| A MINAL        | 版本 Windows ID 专业版<br>激活 Windows 已使用数字许可证数注 |
| ○ Windows 事業   |                                            |
| く Windows 史新   | JATES                                      |
| 些 传递优化         |                                            |
|                | 更新产品密钥                                     |
| ♥ Windows 安全中心 | 若要在此设备上庙田甘他在昆家组、违选择"更功在昆家组"                |
|                |                                            |
| 1 大叶田切         | Q 更改产品密钥                                   |
| ⑦ 疑难解答         |                                            |
|                |                                            |

3. 自查办公软件是否为 WPS Office 2019 专业版、 WPS Office 商业版,并且没有安装 OFFICE 等学院未 授权办公软件。

Windows7系统在"控制面板-程序"中查找WPS版本。

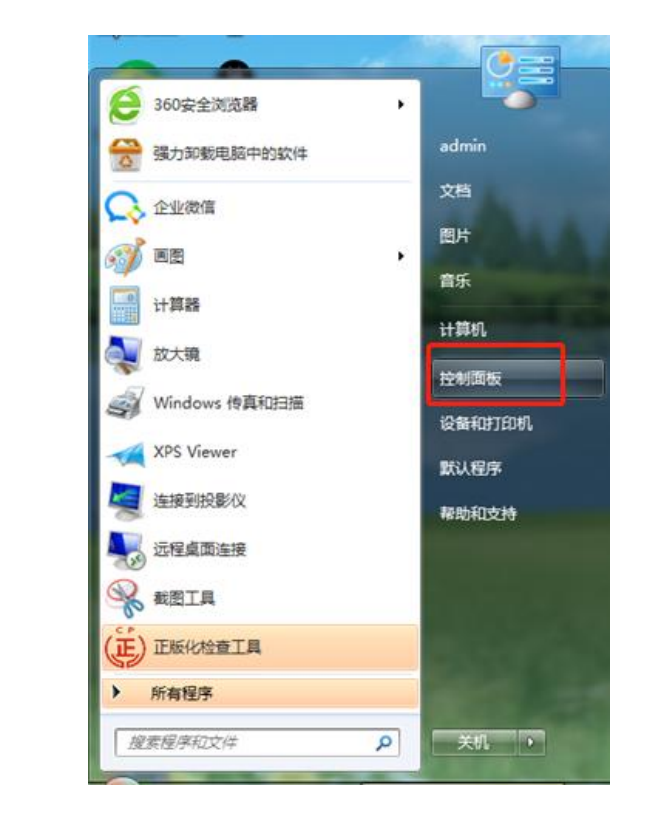

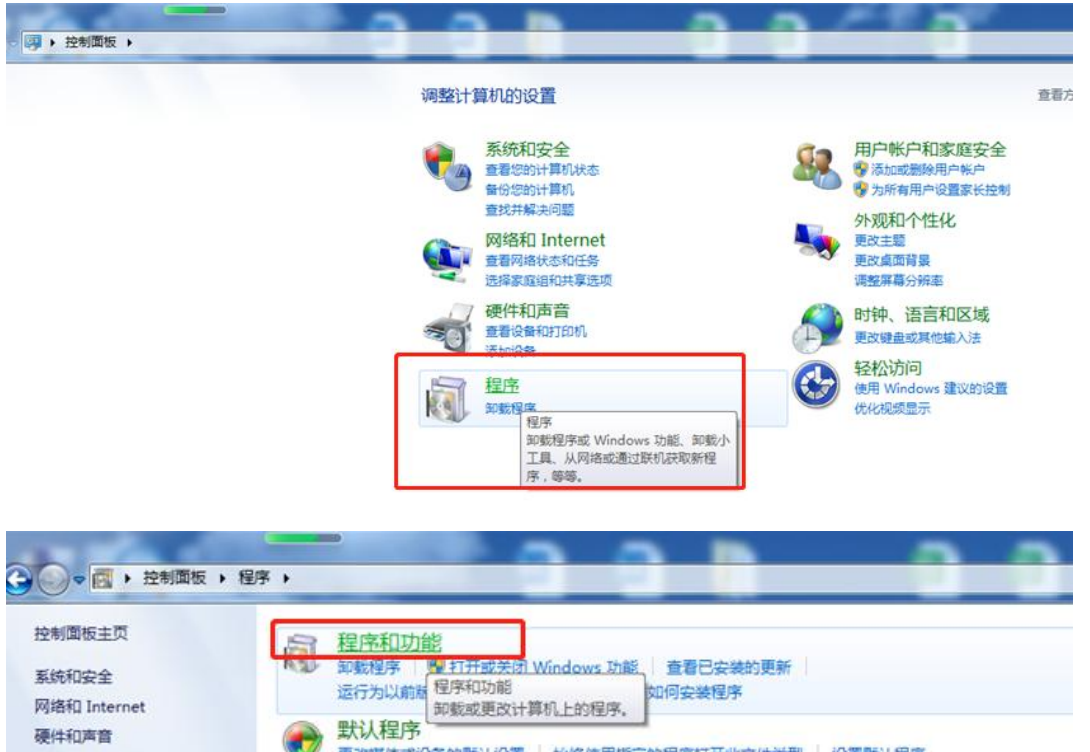

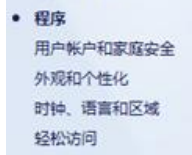

| 控制面板主页             | 卸载或更改程序                                                  |                            |            |         |                       |  |  |
|--------------------|----------------------------------------------------------|----------------------------|------------|---------|-----------------------|--|--|
| 查看已安装的更新           | 若要的教程度,请从列表中将算法中,然后单手"印影" "要改"或"修复",                     |                            |            |         |                       |  |  |
| 🚱 打开或关闭 Windows 功能 | ALX HAVE THE HEAVEN AND A THE HAVE AND A THE AND A THE A |                            |            |         |                       |  |  |
| ·                  | 組织 ▼                                                     |                            |            |         |                       |  |  |
|                    | 名称                                                       | 发布者                        | 安装时间       | 大小      | 版本                    |  |  |
|                    | ⋳ 360安全浏览器                                               | 360安全中心                    | 2024/5/9   |         | 15.2.1028.0           |  |  |
|                    | € 360安全卫士                                                | 360安全中心                    | 2022/10/11 |         | 13.0.0.2003           |  |  |
|                    | 360壁纸                                                    | 360壁纸                      | 2024/5/13  |         | 4.0.276.0             |  |  |
|                    | <b>②</b> 360杀毒                                           | 360安全中心                    | 2024/5/15  |         | 7.0.0.1050            |  |  |
|                    | GenuineSoftwareCheckClientInstall                        | GenuineSoftwareCheckClient | 2022/9/13  | 1.05 MB | 1.0.2                 |  |  |
|                    | © Google Chrome                                          | Google LLC                 | 2022/9/19  |         | 105.0.5195.127        |  |  |
|                    | Kicrosoft .NET Framework 4.8                             | Microsoft Corporation      | 2020/11/17 |         | 4.8.03761             |  |  |
|                    |                                                          | Microsoft Corporation      | 2020/11/18 |         | 4.8.03761             |  |  |
|                    | Microsoft Chart Controls for Microsoft .NET Framewor     | Microsoft Corporation      | 2022/9/23  | 6.92 MB | 3.5.30730.0           |  |  |
|                    | Microsoft Visual C++ 2013 Redistributable (x86) - 12.0   | Microsoft Corporation      | 2020/11/6  | 17.1 MB | 12.0.21005.1          |  |  |
|                    | NVIDIA 3D Vision 控制器驱动程序 390.41                          | NVIDIA Corporation         | 2020/11/6  |         | 390.41                |  |  |
|                    | NVIDIA 3D Vision 驱动程序 391.35                             | NVIDIA Corporation         | 2020/11/6  |         | 391.35                |  |  |
|                    | NVIDIA GeForce Experience 3.13.1.30                      | NVIDIA Corporation         | 2020/11/6  |         | 3.13.1.30             |  |  |
|                    | 國 NVIDIA HD 音频驱动程序 1.3.36.6                              | NVIDIA Corporation         | 2020/11/6  |         | 1.3.36.6              |  |  |
|                    | 100 NVIDIA PhysX 系统软件 9.17.0524                          | NVIDIA Corporation         | 2020/11/6  |         | 9.17.0524             |  |  |
|                    | NVIDIA 图形驱动程序 391.35                                     | NVIDIA Corporation         | 2020/11/6  |         | 391.35                |  |  |
|                    | 電 Windows 驱动程序包 - Broadcom (bcmsmbsp) System             | Broadcom                   | 2020/11/6  |         | 10/31/2013 1.1.0.2600 |  |  |
|                    | 笔 Windows 驱动程序包 - Hewlett-Packard Printer (09/18/        | Hewlett-Packard            | 2020/11/6  |         | 09/18/2012 2012.91    |  |  |
|                    | ≪Windows 驱动程序包 - Intel (MEI) System (06/20/2017          | Intel                      | 2020/11/6  |         | 06/20/2017 11.7.0.10  |  |  |
|                    | WinRAR 5.91 (32-位)                                       | win.rar GmbH               | 2020/11/6  |         | 5.91.0                |  |  |
|                    | WPS Office 商业版 (12.1.0.15712)                            | Kingsoft Corp.             | 2023/11/17 | 970 MB  | 12.1.0.15712          |  |  |
|                    | A Teans                                                  |                            | 2024/4/7   | 704 140 | 7 30 0                |  |  |

Windows10 系统在"设置-应用", Windows11 系 统在"Windows键-设置-应用-安装的应用"中查找 WPS 版本。

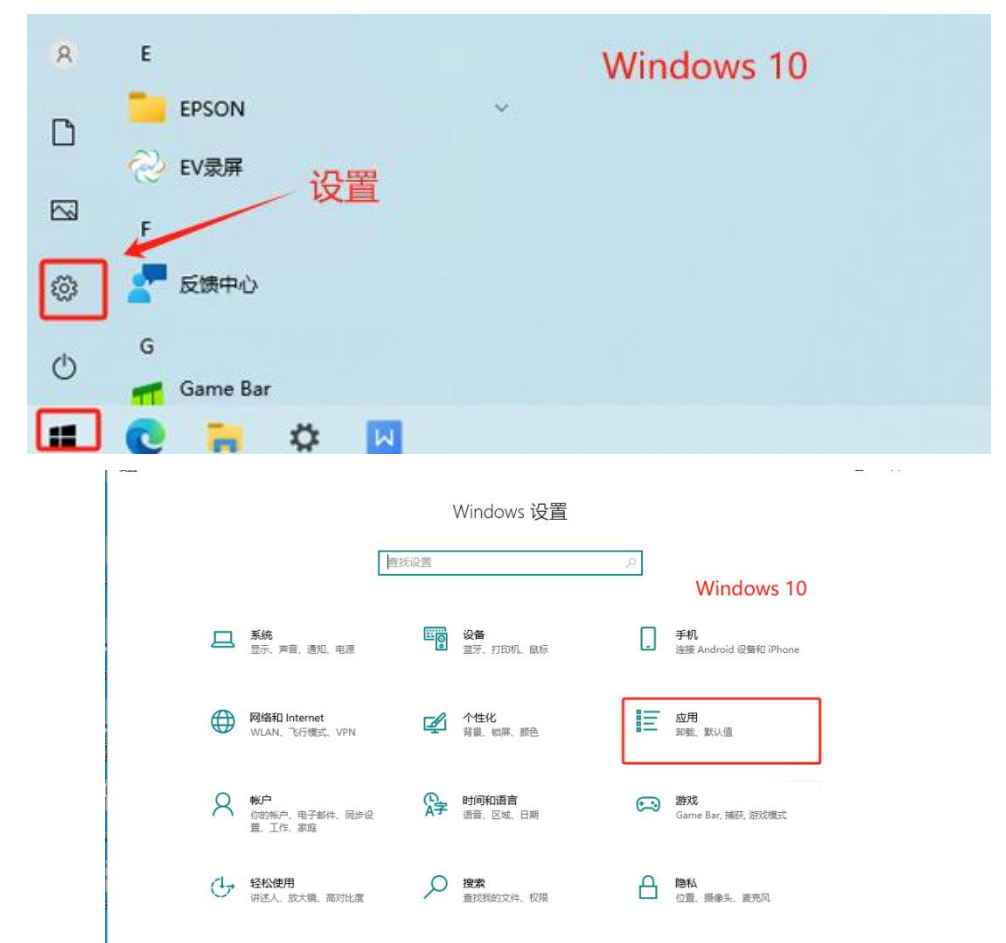

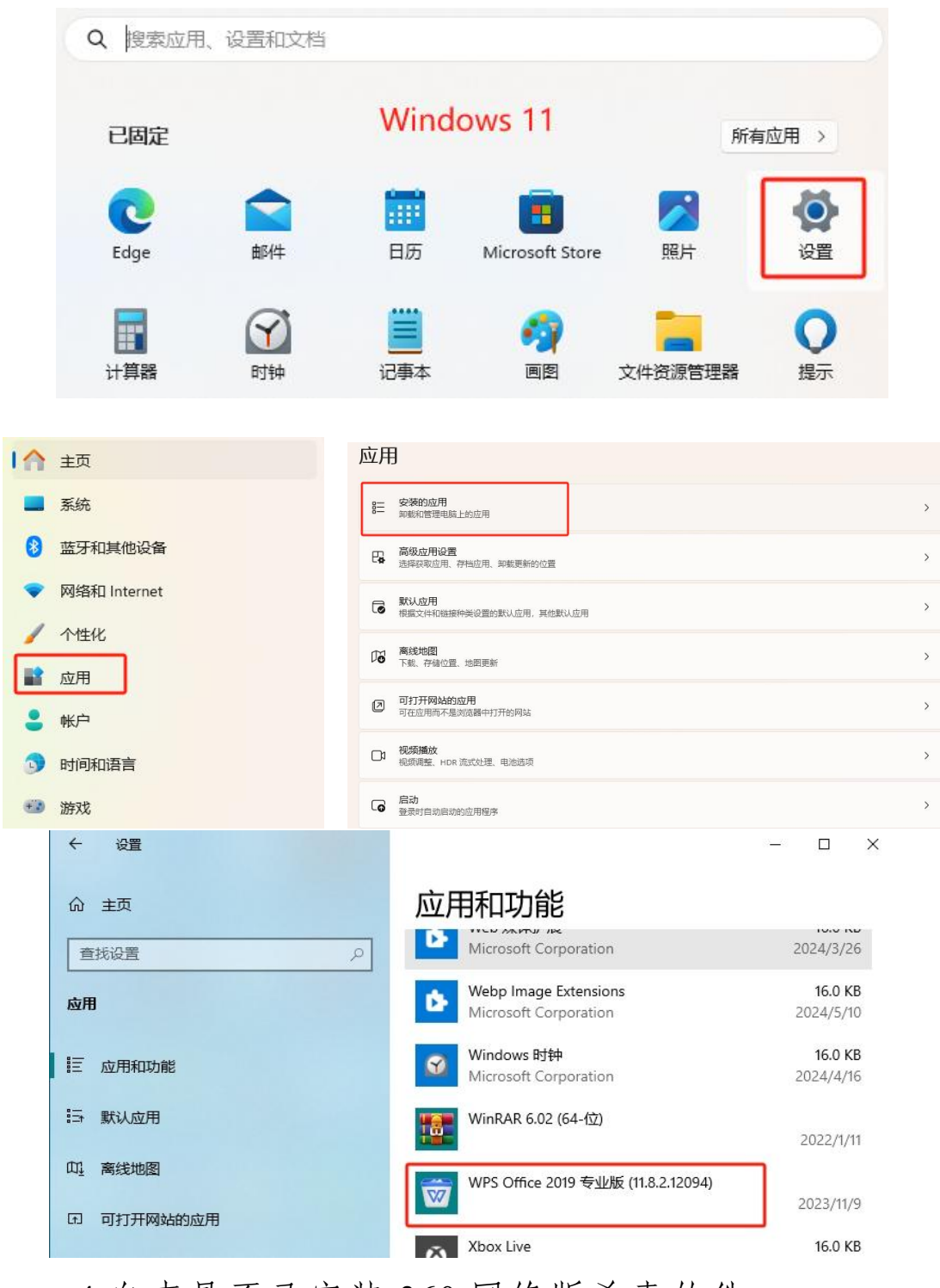

4.自查是否已安装 360 网络版杀毒软件。 在电脑桌面或者在上述 3 的程序或应用中能找到"360 杀毒"即可。

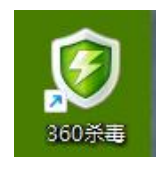